## ortieJet pro/6 - USER MANUAL FOR MAC PRODUCTS

## OPENING THE PRINT SOFTWARE

**1.** Open the **Print Software (artisJet Workflow Station for proV6)** by double clicking on the software icon located on the desktop.

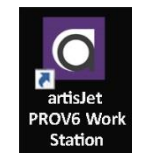

**2.** Within the Print Software, double click on the **"New Job"** icon located on the left top corner of the screen. This will open the **Design Software (artisRIP V9.0).** 

|   | - | = |  |
|---|---|---|--|
|   | - |   |  |
| L | - |   |  |

## CHOOSING THE PRODUCT DESIGN

**3.1.** After the Design Software (artisRIP V9.0) window is open, go to **"File"** tab located at the left top of the screen, click on it and select **"Open"**. Open the product frame (template preset) you want to print (read step 3.2).

| A    | artisJetRIP v9.0         |        |       |
|------|--------------------------|--------|-------|
| File |                          |        |       |
|      | New<br>New From Template | Ctrl+N | • 🔧 📩 |
|      | Open                     | Ctrl+O |       |
|      | Printer Setup            |        |       |
|      | Publish                  |        |       |
| ~    | Auto BootB               |        |       |
|      | Exit                     | Alt+F4 |       |

**3.2.** A new window will be displayed. Locate the **"PRODUCTS"** folder and select the product frame (template preset) for **"Bullet-LIPS.tpf".** Click the **"Open"** button.

| Look in: PRODUCTS             | - 🖬 🗕     | <u>*</u> ⊞ ▼ | N                                       |
|-------------------------------|-----------|--------------|-----------------------------------------|
| Name                          | Date mod  | lified       |                                         |
| 🔳 Bullet .tpf                 | 6/17/2019 | 1:38 PM      |                                         |
| Bullet-LIPS .tpf              | 7/4/2019  | 10:58 AM     |                                         |
| COMPACT .tpf                  | 2/25/2019 | 4:33 PM      |                                         |
| EYES X2.tpf                   | 4/17/2019 | 10:50 PM     | E Proview                               |
| 📧 EYES X4 S9.tpf              | 4/17/2019 | 10:51 PM     | V I I I I I I I I I I I I I I I I I I I |
| ٢                             |           | >            | New & Setu                              |
| ile name: Bullet-LIPS .tpf    |           | Open         | Option •                                |
| iles of type: Tpf File(*.tpf) | •         | Cancel       |                                         |

4. The product frame is now opened. Click once on the design text (example: "Lily") to select it. While the text is highlighted, right click and select "Artistic text" to change the name.

|      | 1 Multiple Lines |
|------|------------------|
| AURA | ~                |
|      | ý.               |
| ¢    | >                |
|      | OK Can           |

**5.1.** To change the artwork / emoji (example: "  $\Leftrightarrow$  "), click once on the artwork to highlight it. Then go to the **"File"** tab located at the left top corner of the screen, and select **"Import Picture..."**.

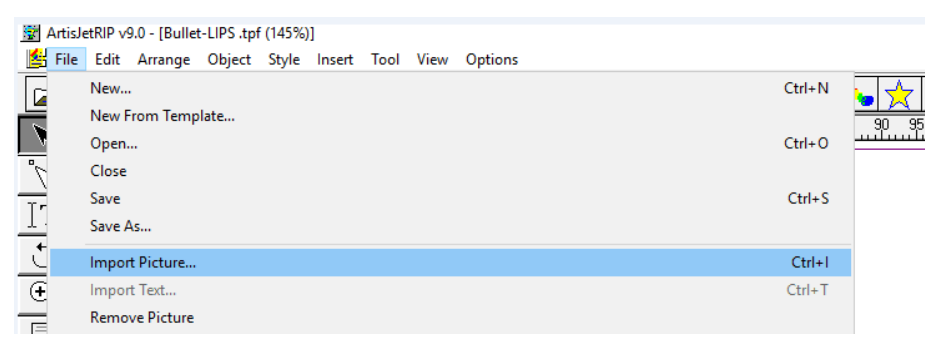

**5.2.** The **"Import Graph File"** window is now opened. Look in the emojis / artwork folder (example: **"MAC Emojis"** folder) and select the preferred emoji. Click the "Open" button.

| .ook in:  | MAC Emojis       | <b>★ € ★</b>    | •      | $\bigtriangledown$ |
|-----------|------------------|-----------------|--------|--------------------|
| 618X618_M |                  | M 618X618_MACEM |        | Preview            |
| ile name: | 618X618_MACEMOJI | 17.jpg          | Open   | Page: 1            |
|           | I an m           |                 | Cancel |                    |

**5.3.** The "  $\iff$  " emoji will be replaced with the new emoji (example: "  $\bigotimes$ "). The "Import Picture" small window will appear. Choose "To Selected Frame" and click the "OK" button to finalize the replacement of the emoji. Your design is ready for print.

| Import Pict | ure        | × |
|-------------|------------|---|
| To Sele     | cted Frame |   |
| C To New    | Frame      |   |
| OK          | Cancel     |   |

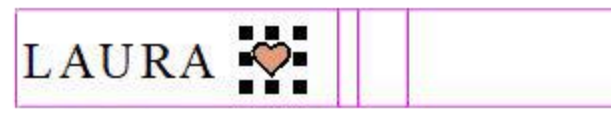

## PRINTING THE PRODUCT

**6.1.** In the Design Software (artisRIP V9.0), click the 5<sup>th</sup> function button to print.

| 🐨 ArtisJ    | etRIP v  | 9.0 - [Bullet      | -LIPS .tpi | f (145%)     | 1         |             |          |                |           |
|-------------|----------|--------------------|------------|--------------|-----------|-------------|----------|----------------|-----------|
| 🛃 File      | Edit     | Arrange            | Object     | Style        | Insert    | Tool        | View     | Optio          | ns        |
|             |          | <b>d</b>           |            |              | ) (       | X           |          | â              | ſ£        |
|             | 5 2<br>H | 0 15 )(<br>Luuluu) |            | 9 <b>0</b> 5 | 10<br>111 | 15 20<br>11 | ) 25<br> | 30 3<br>111111 | 35 4<br>1 |
| 5           |          |                    | 1          |              |           |             |          |                |           |
| <b>T</b> 10 | a a      |                    |            |              |           |             |          |                |           |

**6.2.** The "Print" window will open, showing the print progress of the file.

| Print         |                       |      |    |
|---------------|-----------------------|------|----|
| Printing File | Bullet-LIPS .tpf      | Page | 1  |
| Preparing and | sending print data 23 | % ОК | _  |
|               |                       | Cano | el |

**7.** Place the product on the printing template / jig.

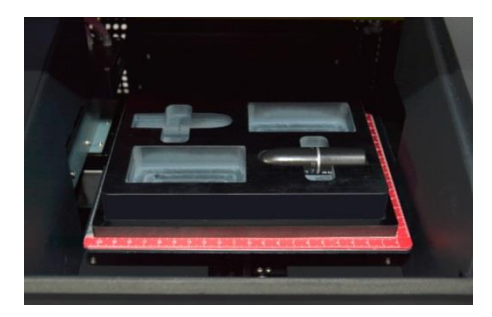

**8.** Make sure to close the cover of the printer.

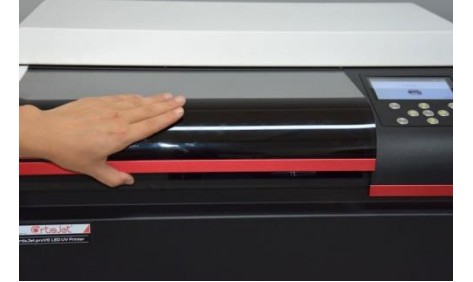

**9.** On the Control Panel of the artisJet proV6 printer, click the **"ENTER"** button located in the middle. The **"Printer ready"** message will be displayed on the Control Panel screen.

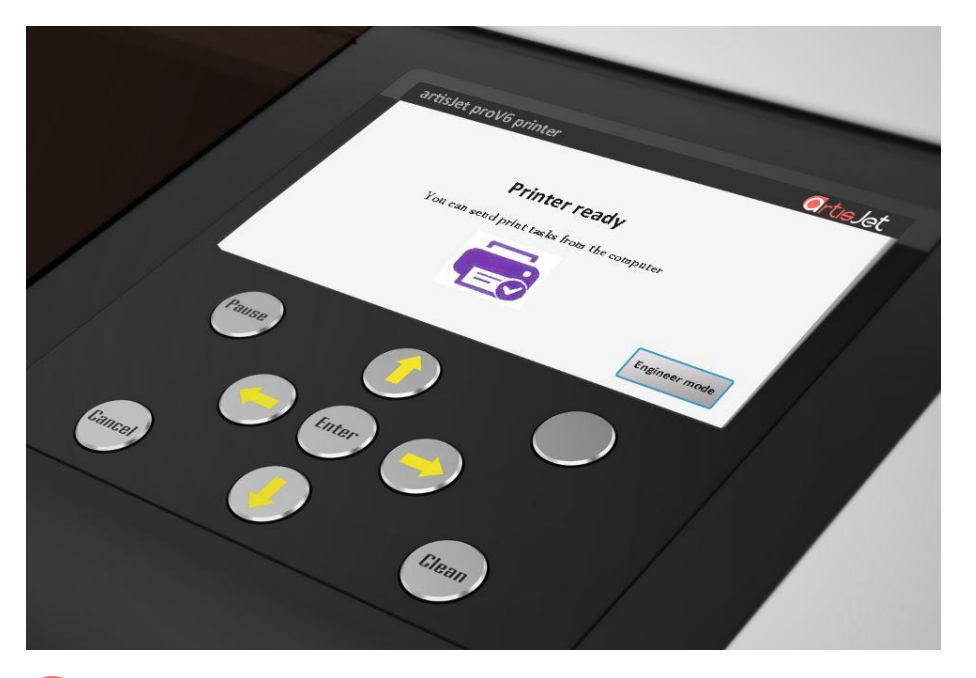

**10.** From the Print Software (artisJet Workflow Station for proV6) click on the **"Print"** icon.

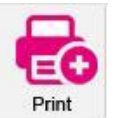

**11.** The printer starts to print and the **"Printing"** message is displayed on the Control Panel screen.

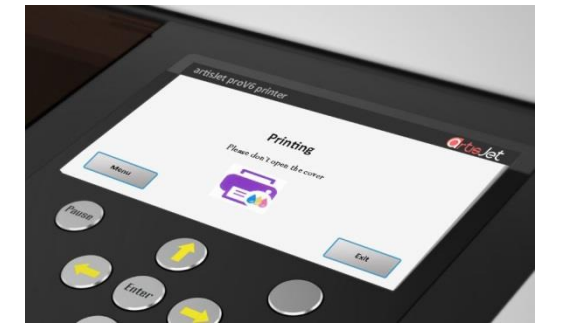

12. When the printing finishes, the "Printing complete" message will be displayed on the Control Panel screen.

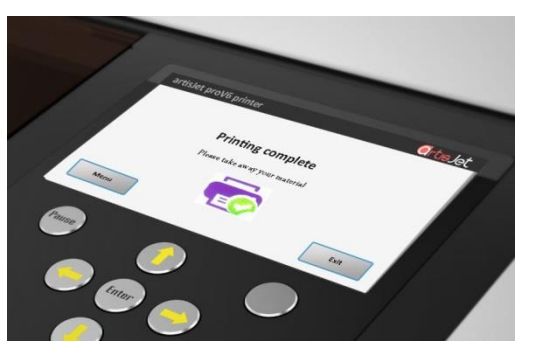

**13.** Enjoy the printed product.

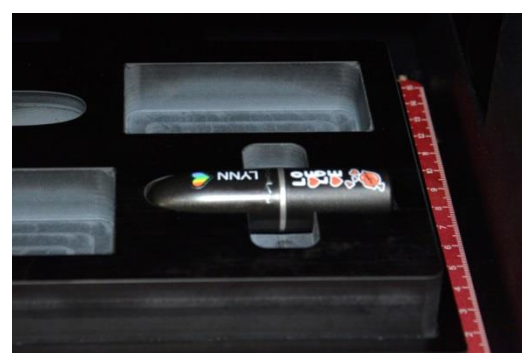